## TestAccessES1

- *1.* Apri il data base **Rubrica** che si trova nella tua cartella di esame.
- Apri la maschera Rubrica ed inserisci un nuovo record con i seguenti dati: Cognome Azzurri Nome Fulvio Data di nascita 22/05/1963 Città Milano Telefono 02/123456 Hobby Pesca Paghetta 150.
- Crea una query (dalla tabella rubrica) dal nome Città che estragga tutte le persone di Milano e che visualizzi tutti i campi .
- 4. Crea una query (dalla tabella rubrica) dal nome Inizio che estragga tutte le persone il cui nome inizia con la lettera "f" e fai in modo che visualizzi solo i campi Cognome Nome e Telefono.
- **5.** Crea una query (dalla tabella rubrica) dal nome **Paghetta** che estragga tutte le persone che percepiscono una paghetta tra i 50 e 150 euro e che visualizzi tutti i campi.
- Crea un report a tuo piacimento che contenga tutti i dati della query Paghetta e chiamalo Report1.
- All'interno del tuo data base Rubrica crea una nuova tabella che contenga, con il giusto tipo di dati, i seguenti campi:

Cognome Città Data arrivo Spesa mensile in Euro

- 8. Salva la tabella senza mettere una chiave primaria con il nome Nuovi arrivi.
- 9. Apri la tabella appena creata ed inserisci un campo contatore prima del campo Cognome.
- *10.* Metti una chiave primaria al campo Data arrivo.
- 11. Crea una maschera standard alla tabella appena creata e salvala con il nome Nuovi arrivi
- *12.* Chiudi il Data base.